## BUKU PANDUAN CARA MENGGUNAKAN APLIKASI SIPENTOLMANIS

1. Buka sipentolmanis.mojokertokab.go.id atau intip.in/sipentol di Google Chrome

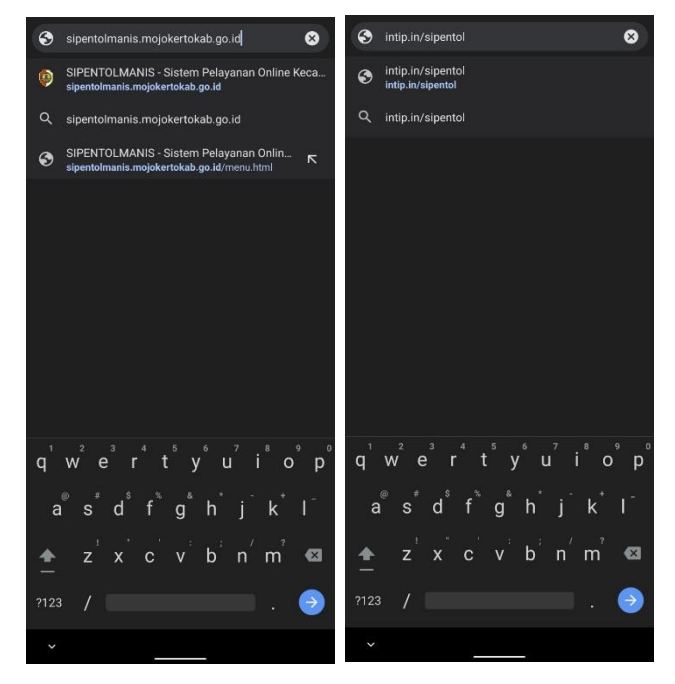

## 2. Klik tombol menu layanan :

- Pindah Datang
- Pindah Keluar
- SKCK
- Dispensasi Nikah
- Legalisir
- Izin Penggunaan Jalan
  Untuk Kegiatan Selain Lalin

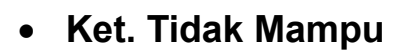

- Rekom. BBM
- Domisili
- Izin Keramaian
- Jampersal

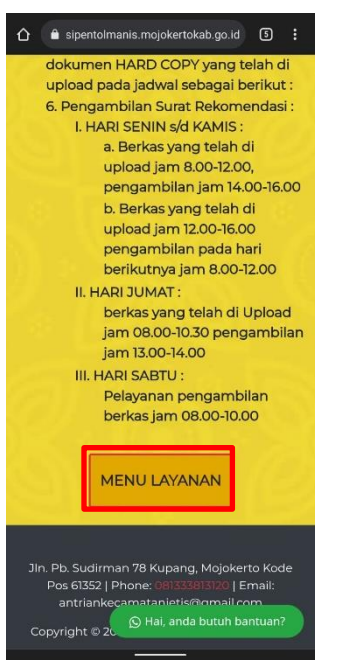

3. Klik salah satu menu yang diperlukan

| ☆ ≜ sipentolmanis.mojokertokab.go.id ③ :                                                                       |                                                                 |                                                |
|----------------------------------------------------------------------------------------------------|-----------------------------------------------------------------|------------------------------------------------|
| SIPENTOLMANIS<br>Satem Pelayanan Online Kecamatan Jetis                                                        | SKCK                                                            | SURAI KETERANGAN WARIS                         |
|                                                                                                    |                                                                 | SURAT PINDAH KELUAR                            |
|                                                                                                    | SURAT KETERANGAN TIDAK MAMPU<br>(SKTM) / (SPM)                  | SURAT PINDAH DATANG                            |
|                                                                                                    | JAMPERSAL                                                       | DISPENSASI NIKAH                               |
| MENULAYANAN                                                                                                    | SURAT KETERANGAN DOMISILI                                       | SKCK                                           |
|                                                                                                    | IZIN KERAMAIAN                                                  | SURAT KETERANGAN TIDAK MAMPU<br>(SKTM) / (SPM) |
|                                                                                                    | SURAT KETERANGAN<br>REKOMENDASI BBM                             | JAMPERSAL                                      |
|                                                                                                    | LEGALISIR                                                       | SURAT KETERANGAN DOMISILI                      |
| SURAT (© Hai, and a butuh bantuan?                                                                             | IZIN PENGGUNAAN JALAN UNTUK<br>KEGI/ © Hai, anda butuh bantuan? | IZIN KERAMAIAN<br>© Hai, anda butuh bantuan?   |
| the second second second second second second second second second second second second second second second s |                                                                 |                                                |

4. Silahkan melengkapi/mengisi data sesuai FORM yang tersedia

| SKCK                                                                                                    |                                                             |  |
|----------------------------------------------------------------------------------------------------|-------------------------------------------------------------|--|
| Silahkan melengkapi data berikut                                                                                               | U                                                           |  |
| m.jawahir48@gmail.com Ganti akun                                                                                               |                                                             |  |
| <u>ه</u>                                                                                                    | Tanggal surat pengantar                                     |  |
| Nama dan foto yang terkait dengan Akun Google                                                                                  | Tanggal                                                     |  |
| Anda akan direkam saat Anda mengupload file dan<br>mengirim formulir ini. Alamat email Anda bukan<br>bagian dari respons Anda. | 26/06/2023                                                  |  |
| * Menunjukkan pertanyaan yang wajib diisi                                                                                      | Keperluan surat pengantar                                   |  |
|                                                                                                    | Masukkan keperluan sesuai dengan yang tertera di            |  |
| NAMA *                                                                                                    | surat pengantar                                             |  |
| Masukkan nama lengkap                                                                                                    | н                                                           |  |
| Jawaban Anda                                                                                                    |                                                             |  |
|                                                                                                    | Nomor Hp ( aktif Whats App ) *                              |  |
| Tempat tanggal lahir *                                                                                                    | 08123456789                                                 |  |
| Masukkan Tempat, Tanggal Lahir. Contoh:<br>Mojokerto, 1 Januari 2000                                                           |                                                             |  |
|                                                                                                    | Berikutnya Kosongkan formul                                 |  |
| Jawaban Anda                                                                                                    | Jangan pernah mengirimkan sandi melalui Google Formulir.    |  |
|                                                                                                    | Konten ini tidak dibuat atau didukung oleh Google. Laporkan |  |
| Innia Italamin *                                                                                                    | rrenyatangunaan - rrensyaratan Layanan - Kebijakan Privasi  |  |

5. Setelah isi data lengkap, klik next atau berikutnya

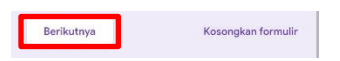

6. Upload foto dan data yang dibutuhkan sesuai yang tersedia

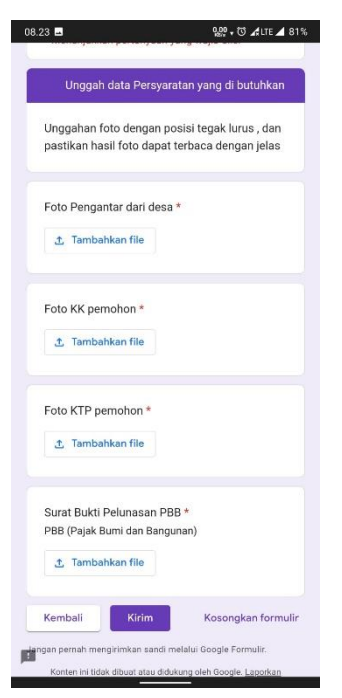

7. Setelah selesai dan lengkap, klik kirim atau submit

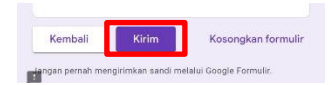

Jika membutuhkan bantuan bisa menghubungi kontak yang telah disediakan :

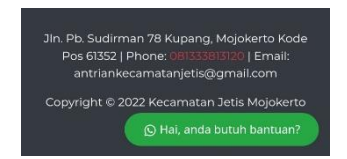